## **Provider Review of manual INR Results**

This review process is only available for lab results that have been manual entered for a client by someone (PCA or Nurse) other than the regular provider and that have been sent to the provider for review.

1. Be sure to be in the Home Section > Labs folder.

|   |                                               | Reported By: Manual Entry<br>Ordered By: | Collection Date: 2011-Oct-19 |                                    | <b></b> |
|---|-----------------------------------------------|------------------------------------------|------------------------------|------------------------------------|---------|
|   |                                               | Flags                                    | Results                      | Ref Range                          |         |
| • |                                               |                                          | 2.0                          | 1.0 - 5.2 .<br>2011-Oct-19 3:06 PM |         |
|   | Super high - pt scheduled for Oct 30 appt f/u |                                          |                              |                                    |         |
|   |                                               | Reported By: Manual Entry<br>Ordered By: | Collection Date: 2011-Nov-24 |                                    |         |
|   |                                               | Flags                                    | Results                      | Ref Range                          |         |
|   |                                               |                                          |                              |                                    | INR     |

- Double-click on the lab to view. 2. The preview displays in the bottom portion of the screen.
- 3. To review previous results, click on the INR tracking button and the tracking of the clients results will display in another window.
- If desired, enter further comments in the **Notes** section. 4.
- Select the review button to mark the lab as "reviewed" in the virtual chart. 5.

-Or-

- 1. To preview the Virtual c F3
- 2. Click on the INR.
- 3. Double-clic desired lab
- 4. Select revie preview win

|                  |                                                                                           |                  | 0.000               |                                          |                      |                 |                     |
|------------------|-------------------------------------------------------------------------------------------|------------------|---------------------|------------------------------------------|----------------------|-----------------|---------------------|
|                  | Al                                                                                        | Date             | I Type              | SubType                                  | Note                 | Provider        | Reviewed            |
| the leh in       |                                                                                           | 2011-Sep-16      | Labs                |                                          | INR: No Note         | ProviderA, Shea | 2011-Sep-16         |
|                  | E E Clinical Notes                                                                        | 2011-Nov-24      | 😡 Labs              |                                          | INR, Physical Histor | ProviderA, Shea | Unreviewed          |
| chart, press     | ⊞- j Forms                                                                                | 2011-Oct-19      | 🕀 Lab Viewer        |                                          |                      | <u></u>         |                     |
|                  |                                                                                           | 2011-Oct-17      | Patient Name:       | Brock, Edward                            |                      | Health #:       | 892389296           |
|                  | Physical History                                                                          | 2011-Aug-02      | Address:            | 11 Penny Lane                            |                      | Birthdate:      | 1975-Jul-07         |
|                  | Occuments                                                                                 |                  | Home Phone:         | (204) 322-3820                           |                      | Gender:         | Male                |
| Labs >           | Tasks                                                                                     |                  | Work Phone:         | (000)                                    |                      | MHSC #:         | 234234              |
|                  |                                                                                           |                  |                     | Reported By: Manual Entry<br>Ordered By: |                      | Collection      | Date: 2011-Oct-17   |
|                  |                                                                                           |                  |                     | Reviewed: 2011-Oct-19 by                 | ProviderA            |                 |                     |
| <b>;k</b> on the |                                                                                           |                  |                     | Flags                                    | Results              | Ref Ra          | inge                |
| result           |                                                                                           |                  |                     | _                                        |                      |                 | _                   |
| icouit.          |                                                                                           |                  | INR                 |                                          | 1.5                  | 1.0 - 5         | 2 .                 |
| and frame the    |                                                                                           |                  |                     |                                          |                      |                 | 2011-Oct-17 3:00 PM |
| dow              | Date: 2011-Oct-17<br>Category: Labs<br>Type: Labs<br>SubType:<br>Note: INR: High coumadin |                  | 援 High cournadin le | vels                                     |                      |                 |                     |
|                  | levels<br>Physician: ProviderA, Shea<br>Reviewed: 2011-Oct-19                             |                  |                     |                                          |                      |                 |                     |
|                  |                                                                                           |                  | C                   |                                          |                      |                 |                     |
|                  |                                                                                           |                  | _                   |                                          |                      |                 |                     |
|                  |                                                                                           | 🖉 🕞 Patient: Bro | C 2 Locate Pati     | ient 🕓 Follow Up Requ                    | uest 🛛 🧶 Print       | Contact Patient | 🐗 Review 🛛 🗔 Close  |

## SET CONTACT PATIENT REMINDER

When you have the INR lab results open in the preview window or lab Viewer window, click in

| Abnormal Results | Reviewed       | Contact Patient |
|------------------|----------------|-----------------|
|                  | 🧔 Not Reviewed |                 |

Contact Patient

the Contact Patient checkbox. This will place a reminder star in the lab table found in the Home section > Labs

folder. It will serve as an indicator to yourself that you will need to contact the patient. To remove the star, double-click to open the INR lab results and take out the checkmark from the Contact Patient checkbox.